girl scouts of northern california

## Looking Up Volunteer Profiles in the Volunteer Learning Portal

These instructions are for Troop Leaders or Service Unit Volunteers, looking for proof of course completion, virtual badges, in the Volunteer Learning Portal.

- 1. Log into the <u>Volunteer Learning Portal</u> (training.gsnorcal.org).
- 2. Click on the messages icon in the upper right-hand corner.
- 3. Click on "New Message." Girl Scout 3 Click your name, then New message Messages Dashboard "View Profile," to View profile see your 4. Type the exact name of the person you want to look up earned Edit profile virtual Badges badges. Click on the name from the list on the left. 5. 🛗 Calendar 6. Click on the person's name in green. Log out Messages 6 **Girl Scout** girl scout Non-contacts Girl Scout Girl Scout Test Messages 7. Click on the profile picture of the person. girl scout 8. You will land on the person's profile where Girl Scout Non-contacts
  - 8. You will land on the person's profile where you will see all the virtual badges they have earned for completing modules and courses.

**NOTE:** If you or another volunteer are missing your proof of course completion (virtual badges), email <u>info@gsnorcal.org</u> for assistance.

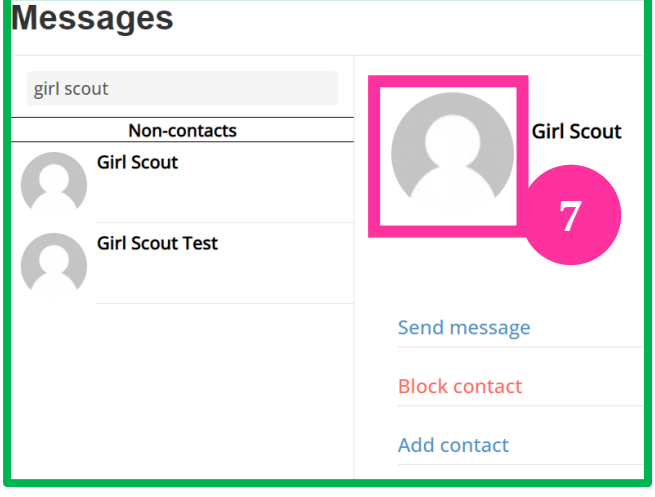

 $Girl \ Scouts \ of \ Northern \ California \ | \ gsnorcal.org \ | \ \underline{info@gsnorcal.org} \ | \ October \ 2022$